## **businessONLINE**

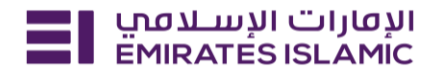

## <u>Tax E Invoice</u>

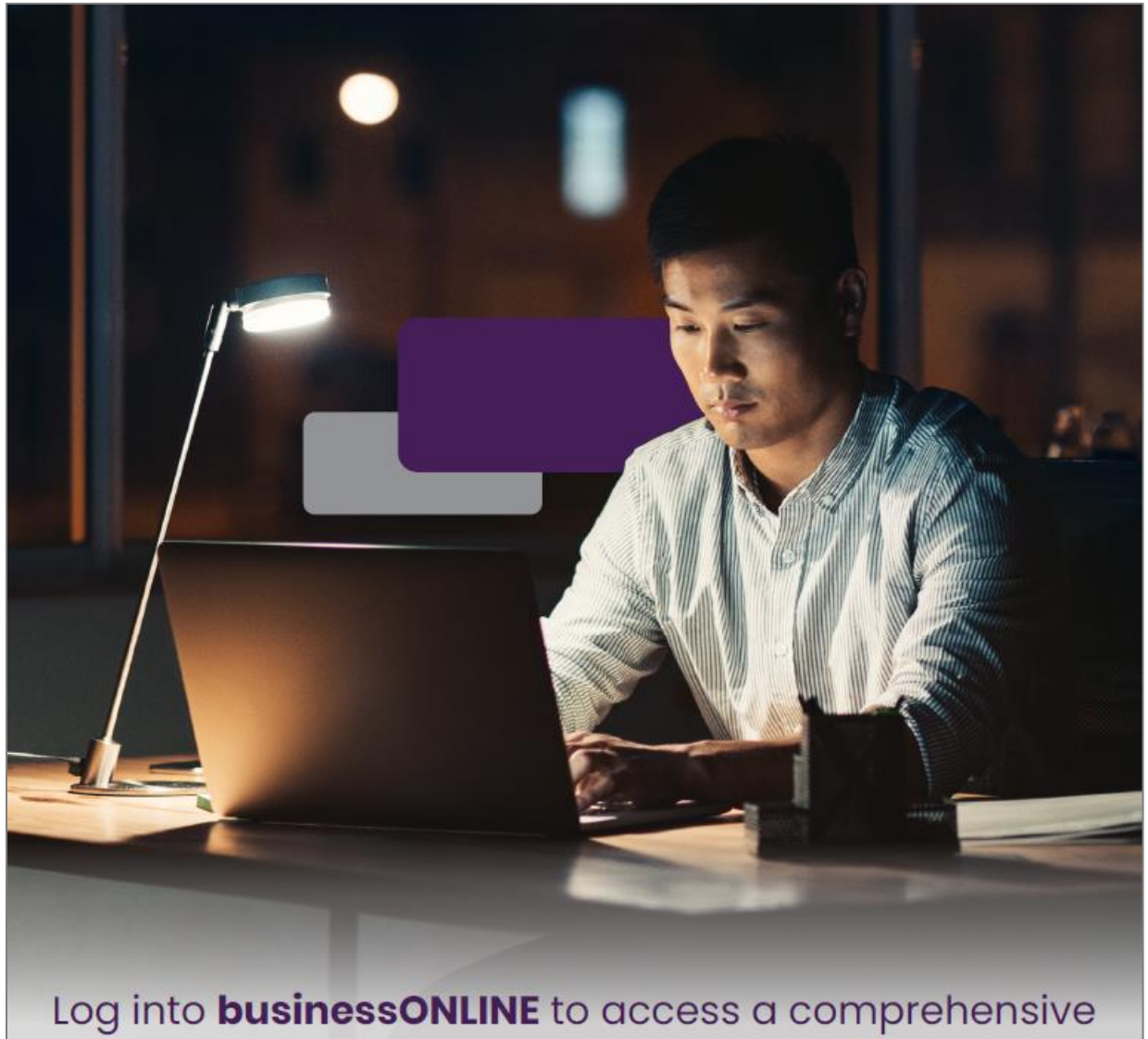

suite of Instant Banking Service today!

## **businessONLINE**

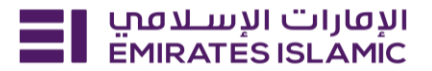

- Log in to businessONLINE
- Click 'Services' Tab

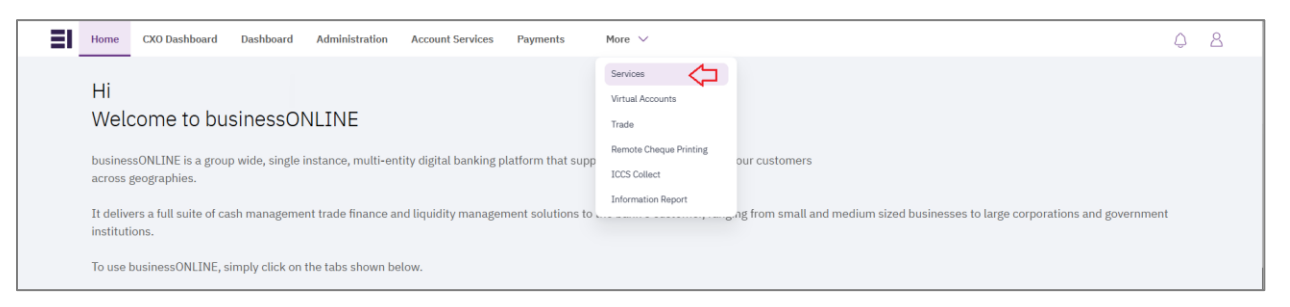

- In services page select 'Services' and click 'View All'.
- Alternatively, you may search in search bar for the services (IBAN, Trade License etc.)

| אועמונויב ועמענסין Home<br>EMIRATES ISLAMIC | Services v Payment Tracker | Support v O What are you looking for? |                                     | C         VT         Submit a request → |  |
|---------------------------------------------|----------------------------|---------------------------------------|-------------------------------------|-----------------------------------------|--|
| Submit a new request                        |                            | Track existing requests               | Favourites                          |                                         |  |
| Audit / Balance Confirmation Let            | er Letters                 | Pending approval (101)                | Tax E-invoice                       | Tax E-invoice                           |  |
| IBAN / Bank Reference Letter                | Letters                    | Completed (55)                        | IBAN / Bank                         | IBAN / Bank Reference Letter            |  |
| Communication Details Update                | Profile Updates            | Rejected (67)                         | Communication Details Update        |                                         |  |
| Registered Address Update                   | Profile Updates            | View all                              | Audit / Balance Confirmation Letter |                                         |  |
| View all                                    |                            |                                       | View all                            |                                         |  |

Click on start for 'Tax E - invoice.'

| El Lun Lun Ji Ci Jian Home Services × Payment Tracker Support × Q 🖂 🏠 DT Submit a                                                                                                 |                                                    |  |  |  |  |  |  |  |
|----------------------------------------------------------------------------------------------------|----------------------------------------------------|--|--|--|--|--|--|--|
| (i) (i) (i) Inquiries<br>i New Inquiries<br>tion<br>ts Update<br>pdate Passport,<br>sidence Visa. If<br>esidence visa',                                                           | (j) (*)<br>ry<br>ubout the<br>d under<br>receive a |  |  |  |  |  |  |  |
| tion<br>ts Update<br>pdate Passport,<br>sidence Visa. If<br>esidence visa',<br>Start<br>Cheque Inquir<br>Instantly inquire al<br>cheques presenter<br>your account and r<br>Start | n d                                                |  |  |  |  |  |  |  |

- Select the company 'CIF,
- Select Month and year required.
- Click on search.
- File will be available if the TAX invoice in account level.
- If the data not available, Kindly reach out to your account relationship manager

## businessONLINE

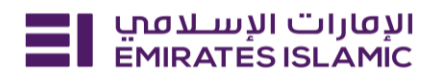

| الإمارات الإسلاميي Home Services Y Payme                                                                                                    | ent Tracker Support ×                                                                                                    | Q | ☆ DT  | Submit a request 🗧 |
|----------------------------------------------------------------------------------------------------|----------------------------------------------------------------------------------------------------|---|-------|--------------------|
| Inquiries<br>Tax E-invoice<br>Generate a PDF report that provides a<br>detailed breakdown of taxes charged on<br>previous transactions.<br>2 Learn more | CIF details () Inquire about your tax invoice Select the CIF DEMO ACCOUNT 1                                                 | × | Close |                    |
| Service summary  Selected CIF DEMO ACCOUNT 1  Type of invoice                                                                                           | Tax E-invoice details<br>Download the tax invoice for the selected CIF<br>Type of invoice<br>Tax invoice and credit note    | × |       |                    |
| Tax invoice and credit note  Selected month and year                                                                                                    | Select the month and year Month / Year Previous month's report will be available to download after the 5th of current month |   |       |                    |
|                                                                                                    | Search                                                                                                    |   |       |                    |

- Tax Invoice will be generated if there are taxable transactions for the given month.
- Click 'Download' to download the tax invoice.

| Showing 1 out of 1              |              |
|---------------------------------|--------------|
| January 31, 2024<br>Tax Invoice | Download     |
| < 1 >                           | Show rows 10 |